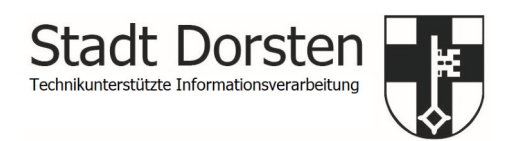

## Inbetriebnahme Schüler iPad

Sie erhalten heute ihr iPad. Als Zubehör erhalten Sie außerdem eine Bluetooth Tastatur, einen Eingabestift sowie ein Ladegerät.

Da es sich um städtisches Eigentum handelt, bitte wir Sie, dass iPad und sämtliches entsprechend den Vorgaben der Nutzungsvereinbarung pfleglich zu behandeln.

Um Ihr iPad in Betrieb zu nehmen, gehen Sie bitte wie folgt vor: Schalten Sie das iPad über den Home-Button ein.

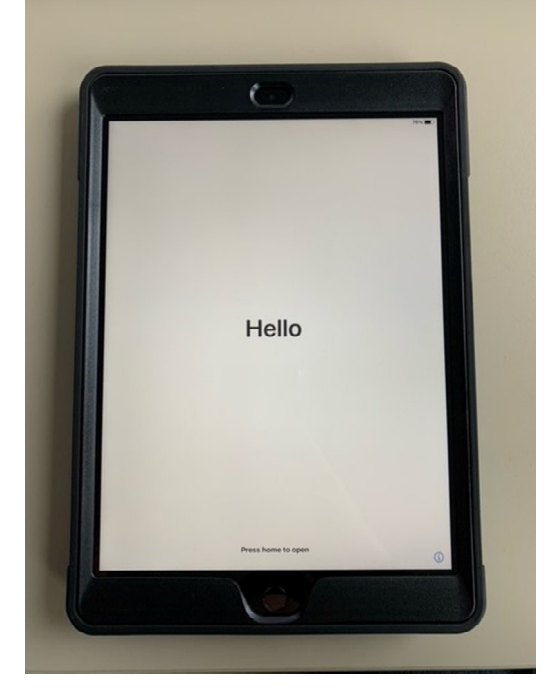

Sie werden zunächst aufgefordert, Ihre Sprache und Ihre Region festzulegen.

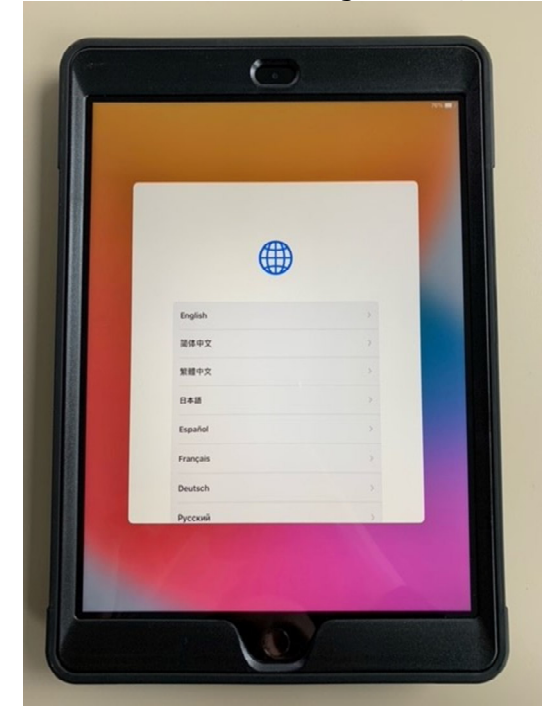

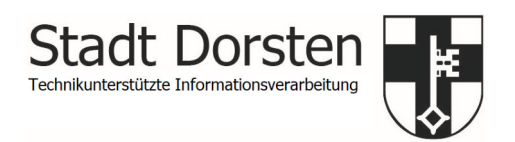

|     | 6                         |                                       |  |
|-----|---------------------------|---------------------------------------|--|
|     | Land oder Regio           | n wählen                              |  |
|     | Weitere Länder und Regior | en                                    |  |
|     | Afghanistan               | 2                                     |  |
|     | Ägypten                   | · · · · · · · · · · · · · · · · · · · |  |
|     | Ålandinseln               |                                       |  |
|     | Albanien                  |                                       |  |
|     | Algerien                  | 2                                     |  |
|     |                           |                                       |  |
| 1 2 |                           |                                       |  |

Wählen Sie in den Starteinstellung anschließend die Option "Manuell konfigurieren".

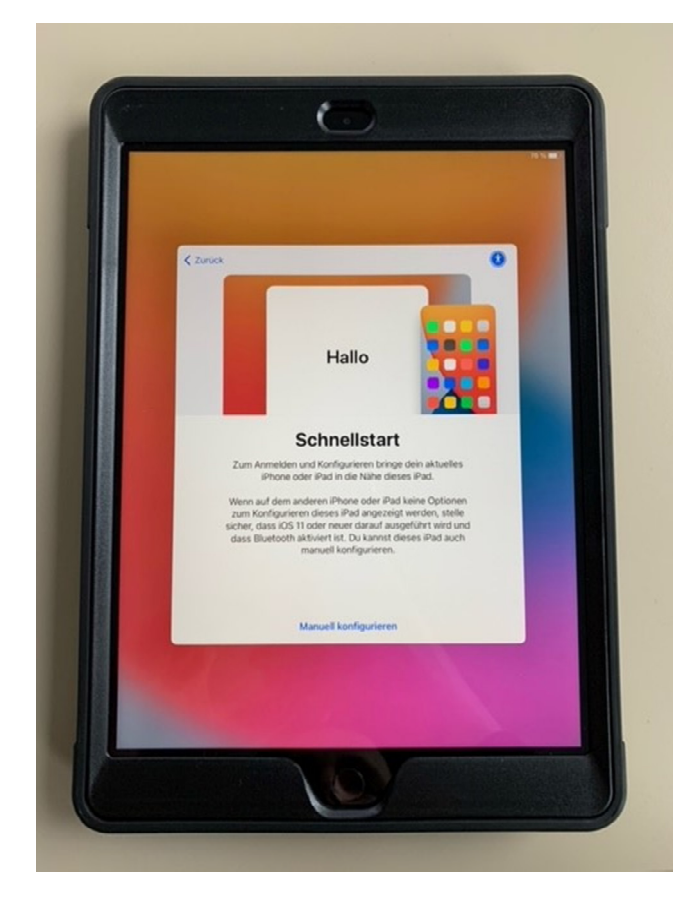

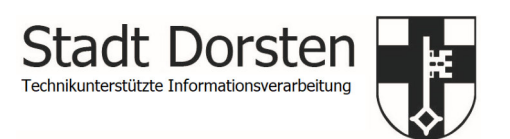

Sie werden nun aufgefordert, das iPad mit einem WLAN zu verbinden. Bitte beachten Sie: Ohne eine WLAN-Verbindung kann das iPad nicht aktiviert werden. Nach Eingabe der WLAN Daten bitte mit "Weiter" bestätigen.

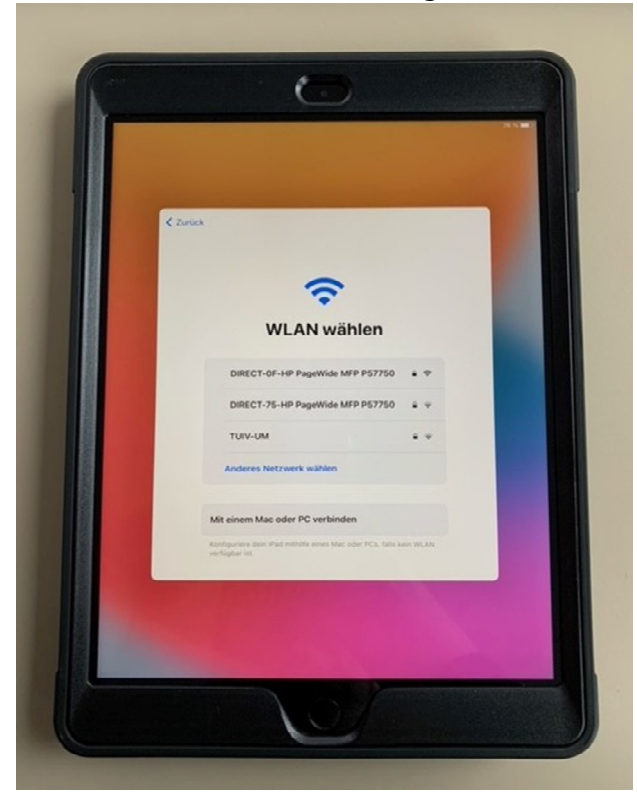

Anschließend erfolgt die Aktivierung des iPads. Bitte beachten Sie: Je nach Geschwindigkeit Ihres Internetzuganges kann der Aktivierungsprozess einige Minuten dauern.

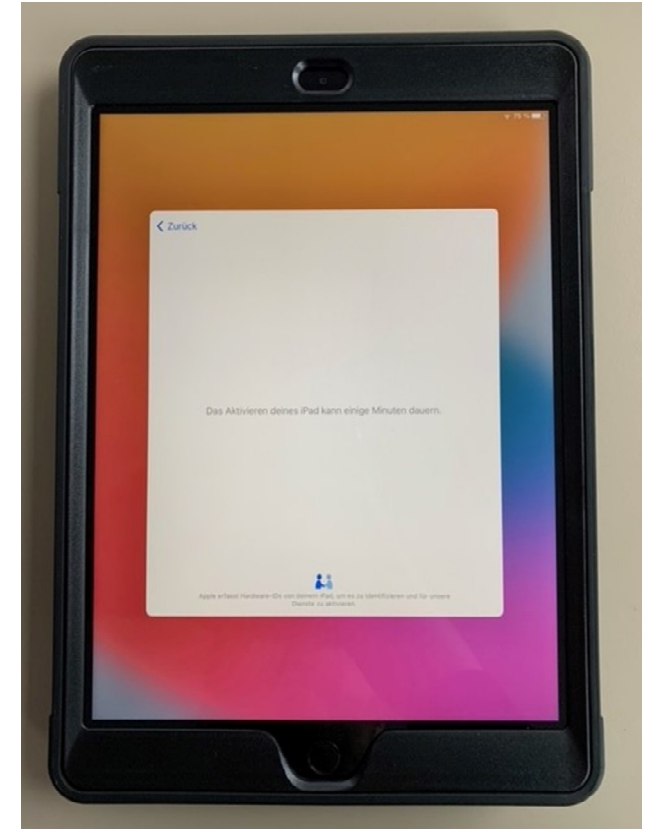

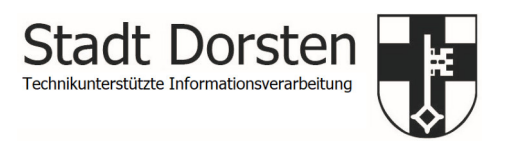

Nach der erfolgreichen Aktivierung bestätigen Sie bitte die Hinweismeldung der entfernten Verwaltung mit "Weiter".

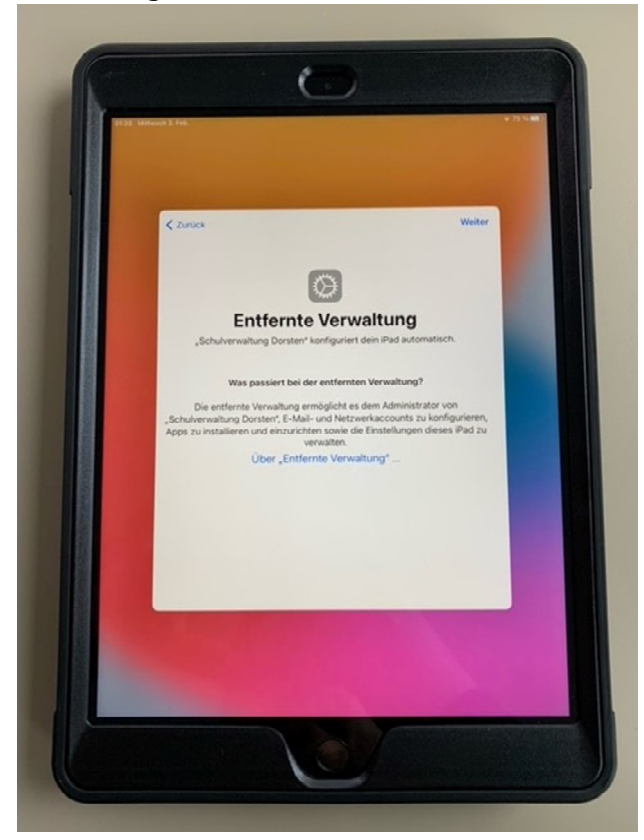

Um Ihr iPad auf einfache Weise per Fingerabdruck zu entsperren, haben Sie nun die Möglichkeit, eine Touch IP festzulegen. Sofern Sie keine Touch ID festlegen möchten, wählen Sie bitte die Option "Touch ID später einrichten".

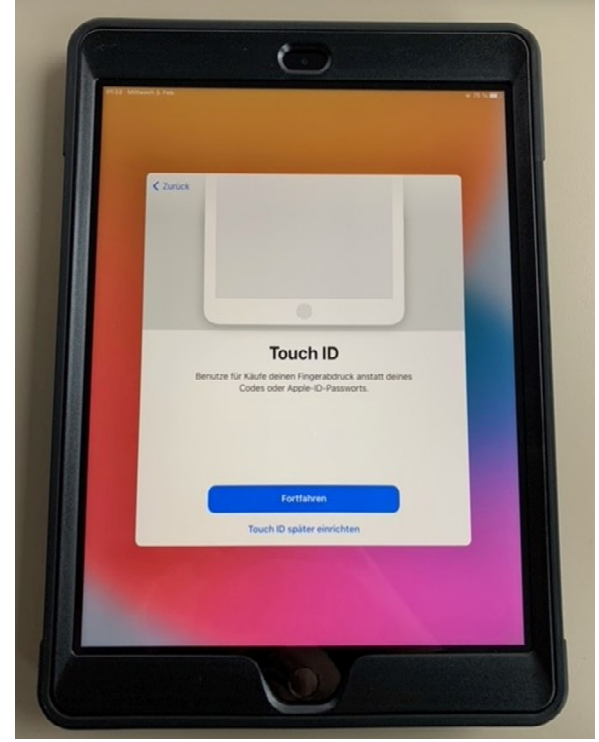

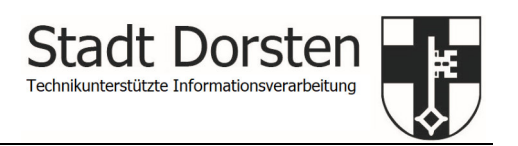

Anschließend werden Sie aufgefordert, einen sechsstelligen Code festzulegen, um Ihr iPad zu entsperren.

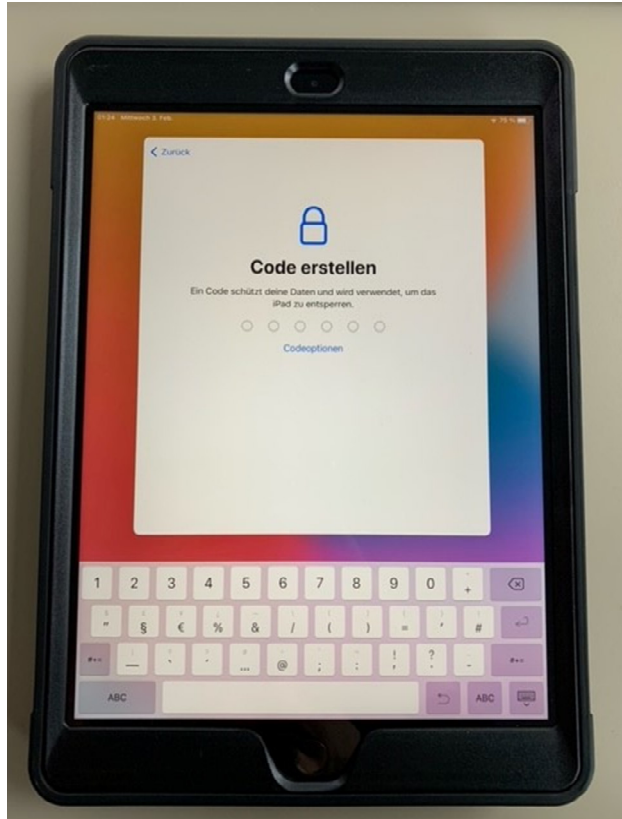

Mit dem iPad haben Sie auch ein Willkommens-Kärtchen mit Ihrer persönlichen Apple-ID und einem Initialpasswort erhalten. Sie werden nun aufgefordert, zunächst Ihre Apple-ID und anschließend Ihr Initialpasswort einzugeben.

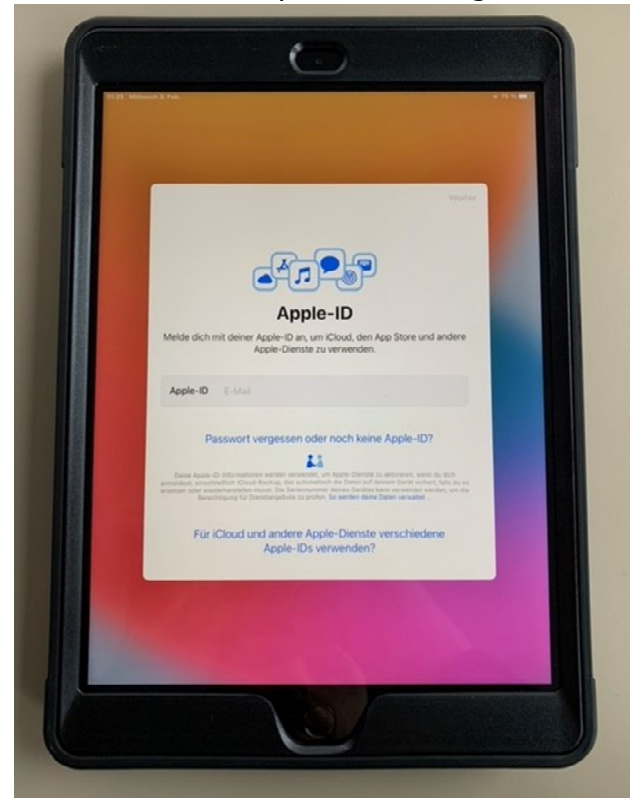

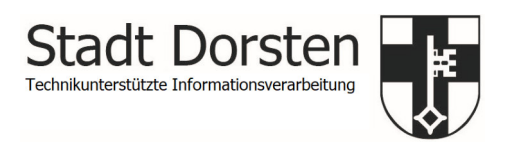

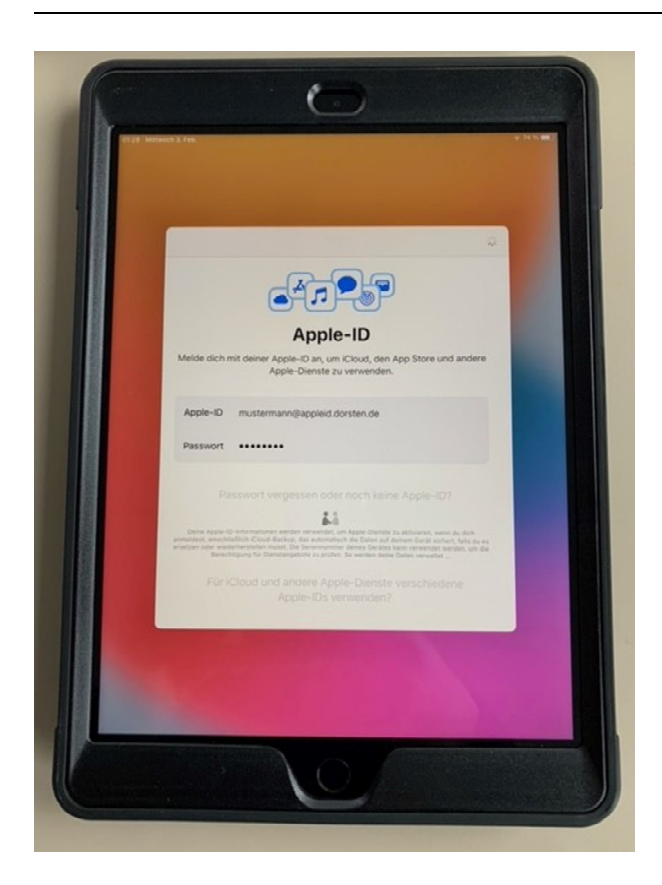

Abschließend werden Sie aufgefordert, Ihr Initialpasswort (= aktuelles Passwort) durch ein neues persönliches Passwort zu ersetzen. Bestätigen Sie Ihre Eingabe mit einem Klick auf "Ändern".

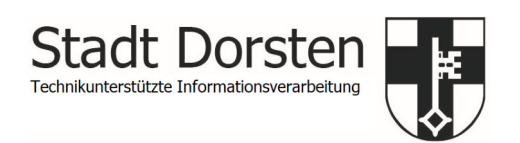

Die Konfiguration Ihres iPads ist damit abgeschlossen.

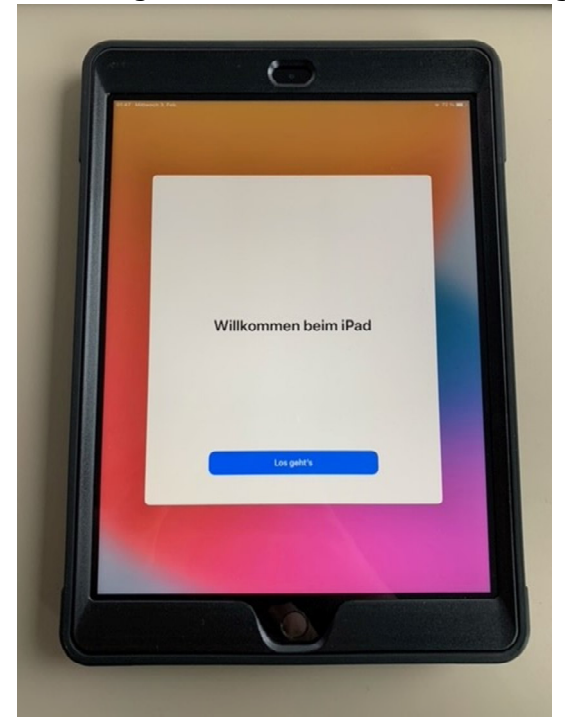

Im Hintergrund erfolgt anschließend die Grundinstallation einiger Standardapps.

Um die Uhrzeit korrekt einzustellen, gehen Sie auf "Einstellungen" – "Allgemein" – "Datum & Uhrzeit", dort deaktivieren Sie den Punkt "Automatisch einstellen" und wählen bei Zeitzone "Berlin" aus.

## Verbinden des iPad-Eingabestiftes

Entsperren Sie Ihr iPad.

Schalten Sie den Stift ein, indem Sie den EIN/AUS Knopf für ca. 2 sek. gedrückt halten. Die kleine LED unterhalb des Knopfes leuchtet daraufhin grün. Der Stift ist damit einsatzbereit.

## Verbinden der Bluetooth-Tastatur

Entsperren Sie Ihr iPad.

Schalten Sie die Tastatur ein. Der Schalter befindet sich seitlich am rechten Rand der Tastatur. Die LED der Tastatur blinkt daraufhin blau.

Aktivieren Sie anschließend die Bluetooth-Verbindung an Ihrem iPad unter *Einstellungen* -> *Bluetooth*. Klicken Sie auf den Eintrag "Keys-To-Go", um die Tatstatur mit Ihrem iPad zu koppeln.